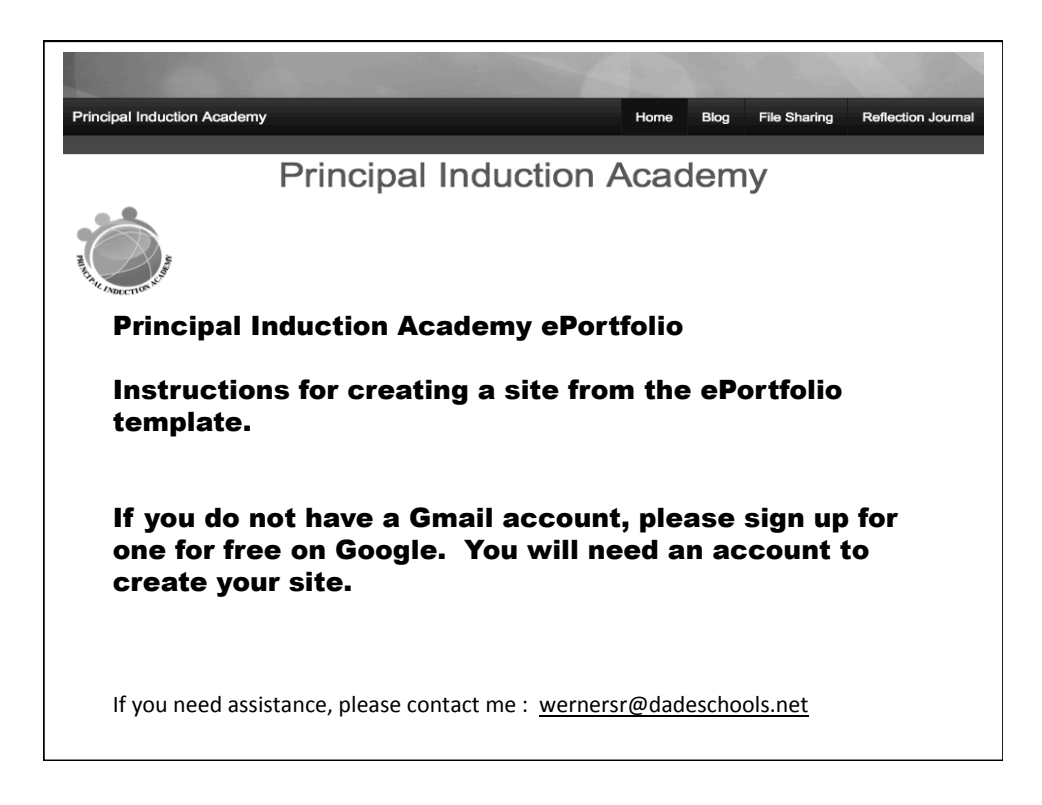

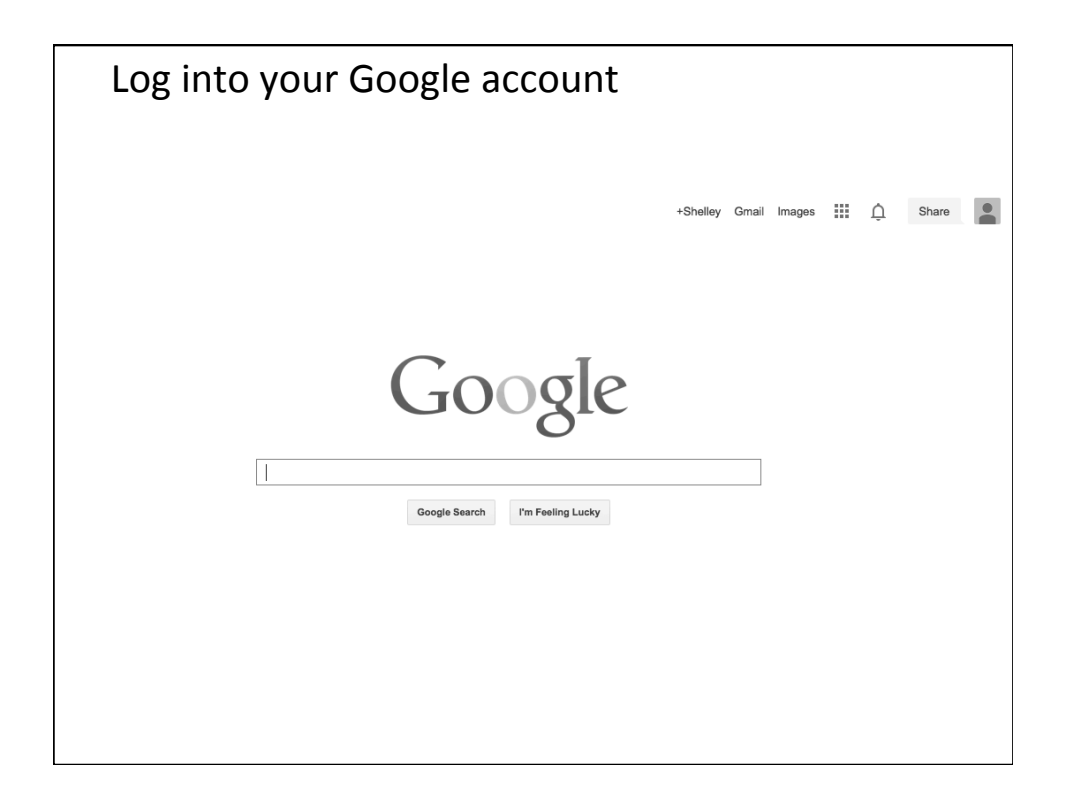

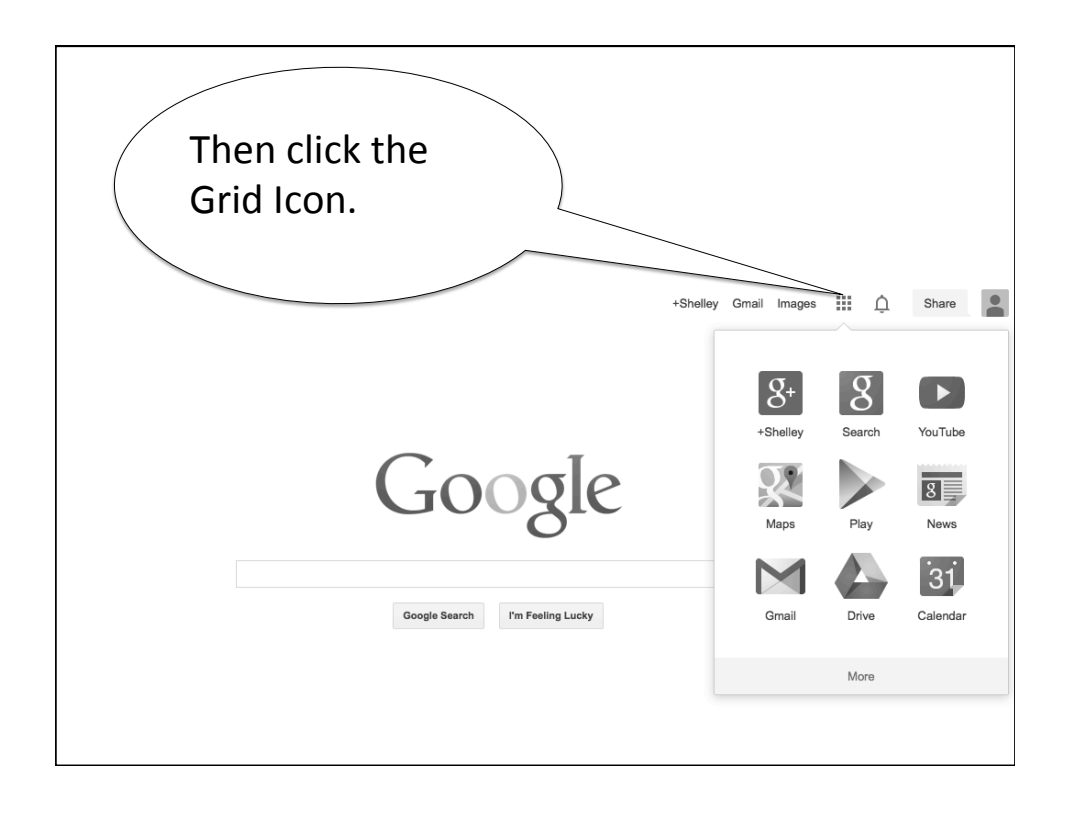

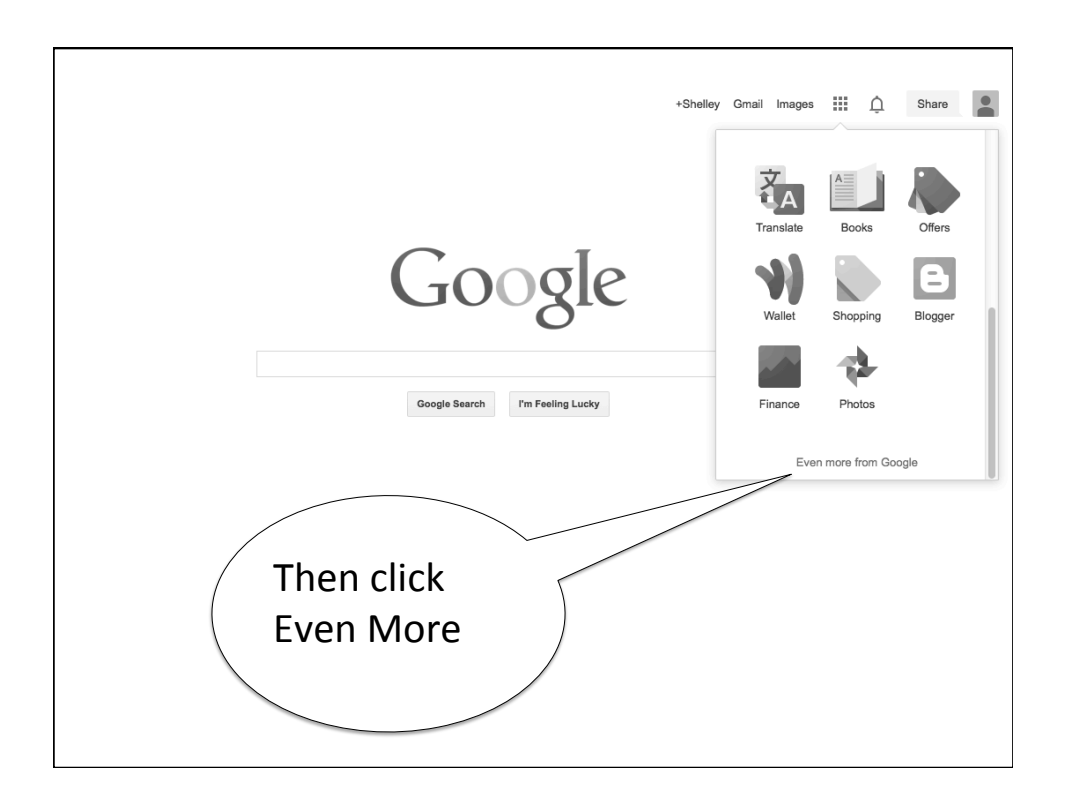

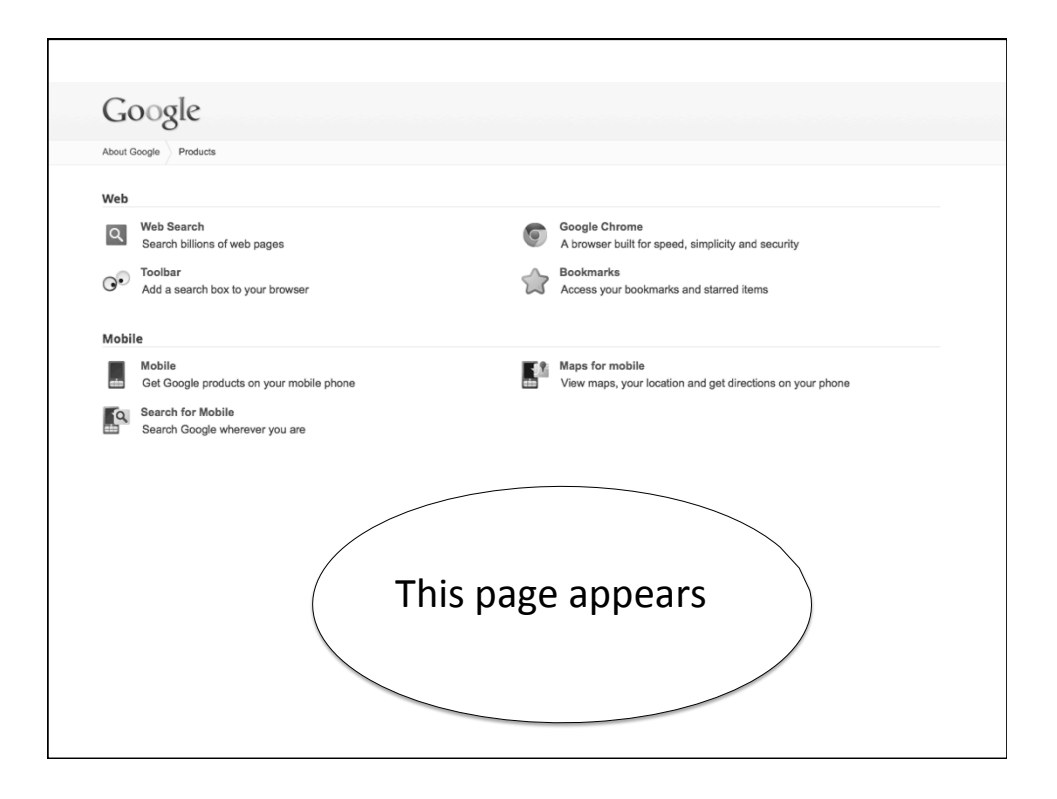

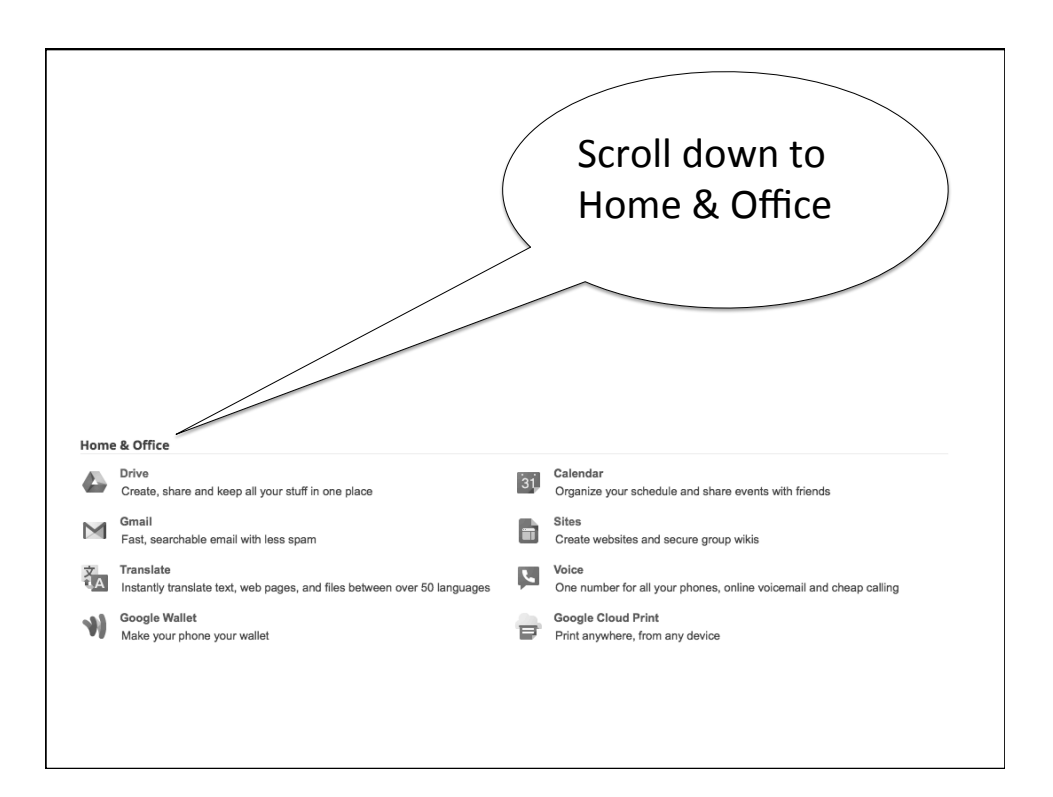

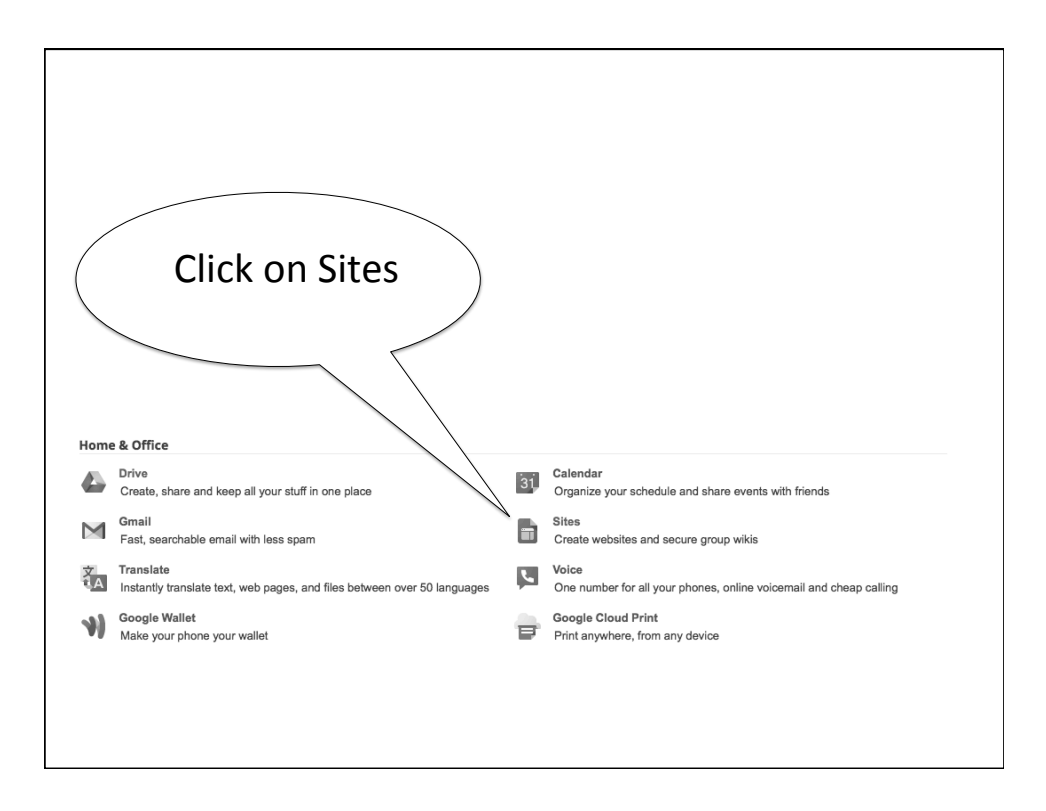

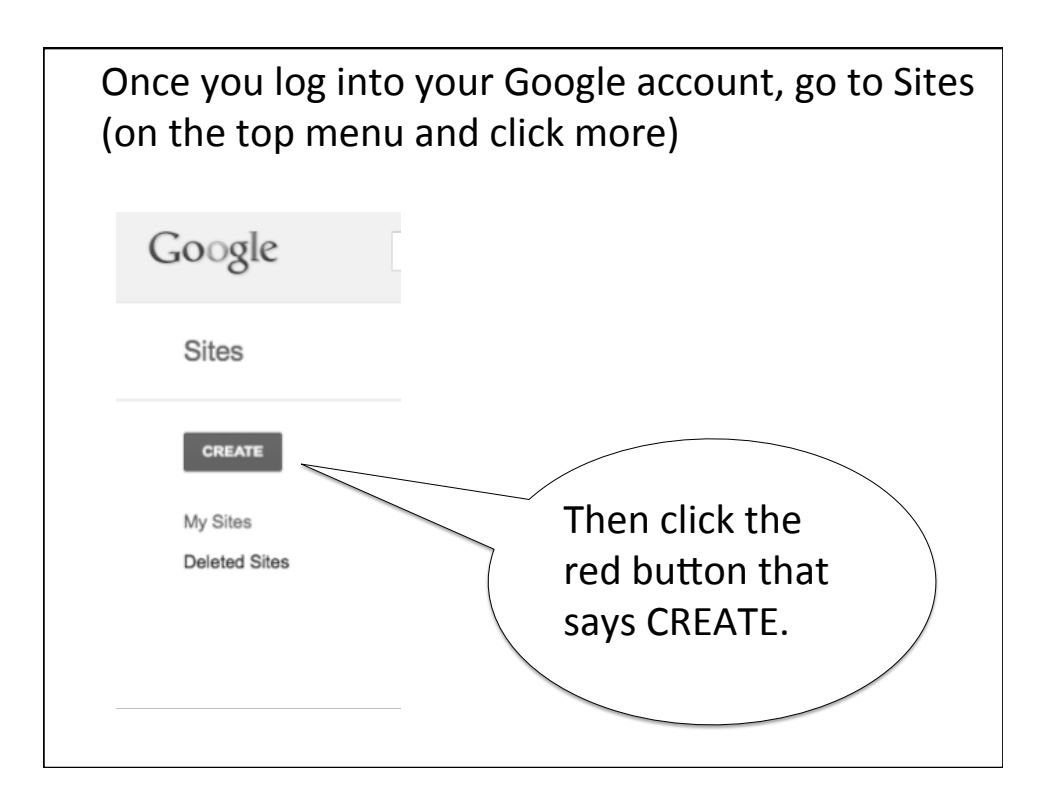

| Select a template to use    | e:                                 |                  |                                                                                                    |                                   |
|-----------------------------|------------------------------------|------------------|----------------------------------------------------------------------------------------------------|-----------------------------------|
|                             |                                    | 97 <b>Filter</b> | The second second secon | Browse the<br>gallery for<br>more |
| Blank template              | Classroom site <b>Q</b>            | Soccer team Q    | Spring Floral<br>Wedding<br>Instructional <b>Q</b>                                                                                                    | Λ                                 |
| Name your site:             |                                    |                  |                                                                                                    |                                   |
|                             |                                    |                  | Then o                                                                                                    | click 🔿                           |
| Site location - URLs can of | only use the following characters: | A-Z,a-z,0-9      | Browse                                                                                                    | e the                             |
| https://sites.google.com/s  | ite/                               |                  | gallery                                                                                                    | / for                             |
|                             |                                    |                  | mor                                                                                                    | re 🖉                              |
|                             |                                    |                  |                                                                                                    |                                   |

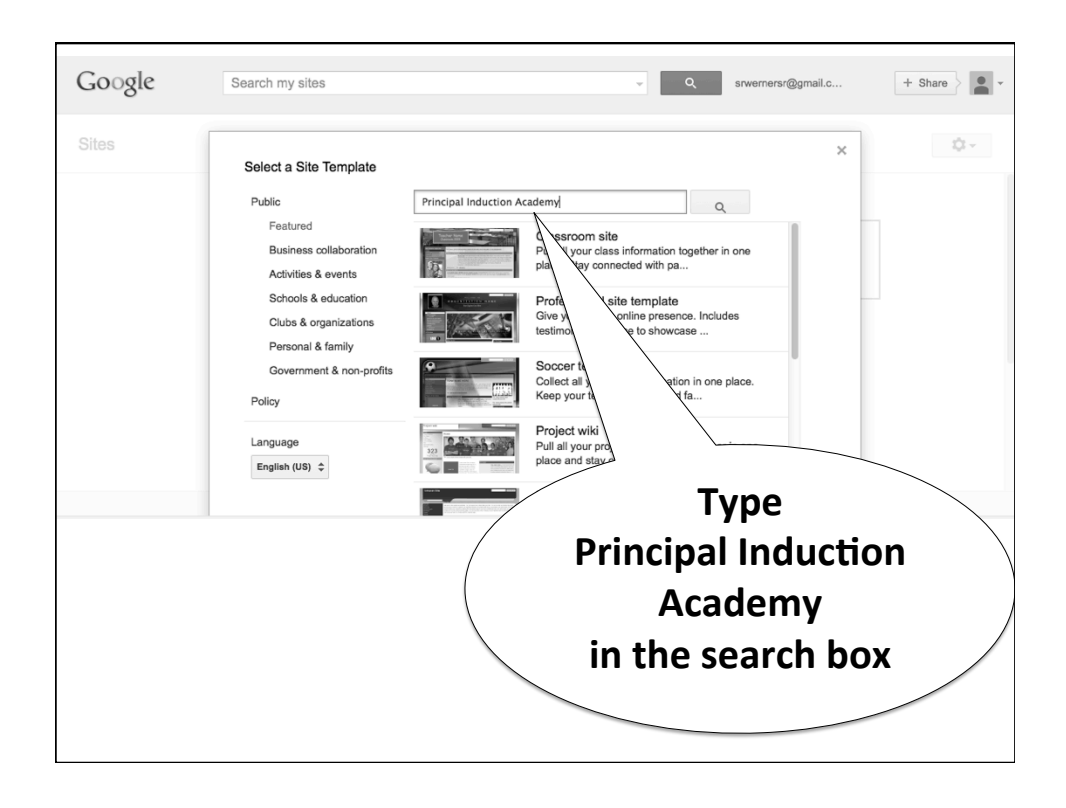

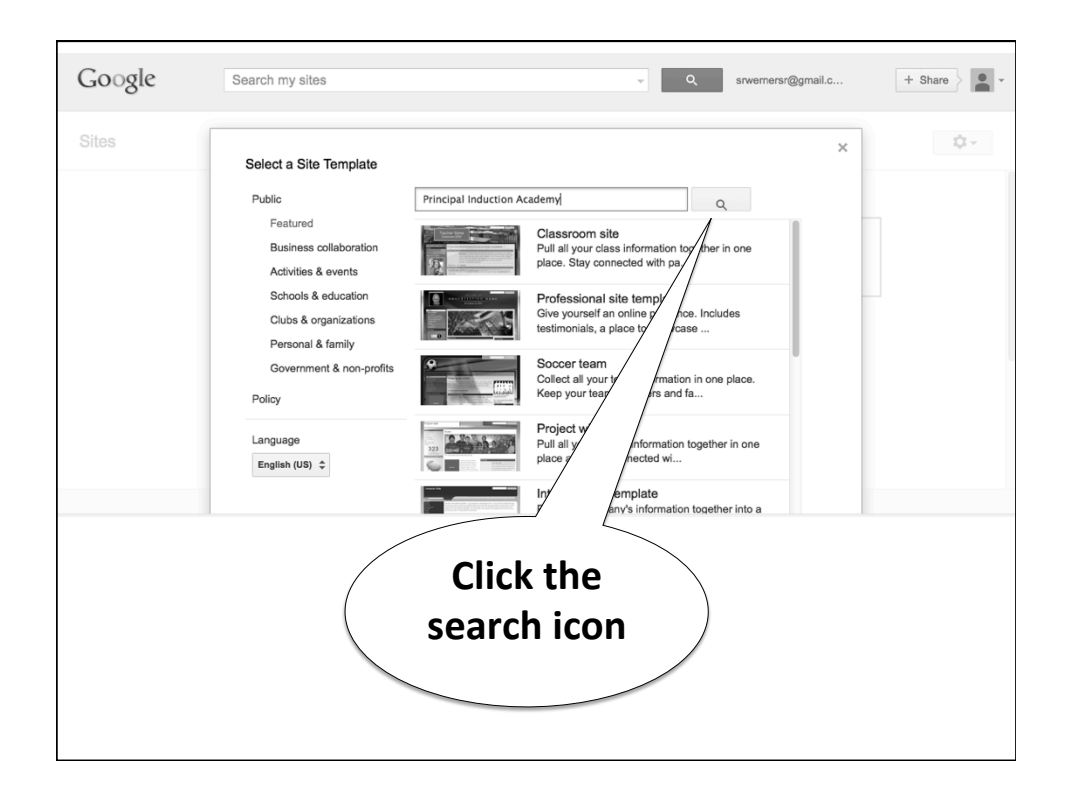

| Google | Search my sites  Q swemersr@gmail.c 0 + Share                                                                                                    | ÷ |
|--------|----------------------------------------------------------------------------------------------------|---|
| Sites  | Select a Site Template   Public Principal Induction Academy   Patured Principal Induction Academy ePortfolio   Business collaboration Principal Induction Academy ePortfolio   Activities & events Principal Induction Academy ePortfolio   Activities & devents Principal Induction Academy ePortfolio   Clubs & organizations Principal Induction Academy ePortfolio   Policy Palate   Language English (US) © |   |
|        | Click on the picture                                                                                                    |   |

| Sites | Select a Site Template | ×                                                                                                    | \$ <u>\$</u> 1 ~ |
|-------|------------------------|----------------------------------------------------------------------------------------------------|------------------|
|       | PIA-ePertfelie union   | nduction Academy<br>tion Academy - on-site experience and<br>petency ePortfolio<br>implate directory |                  |
|       | Click                  | on the link Gad<br>from template<br>directory                                                        | get              |

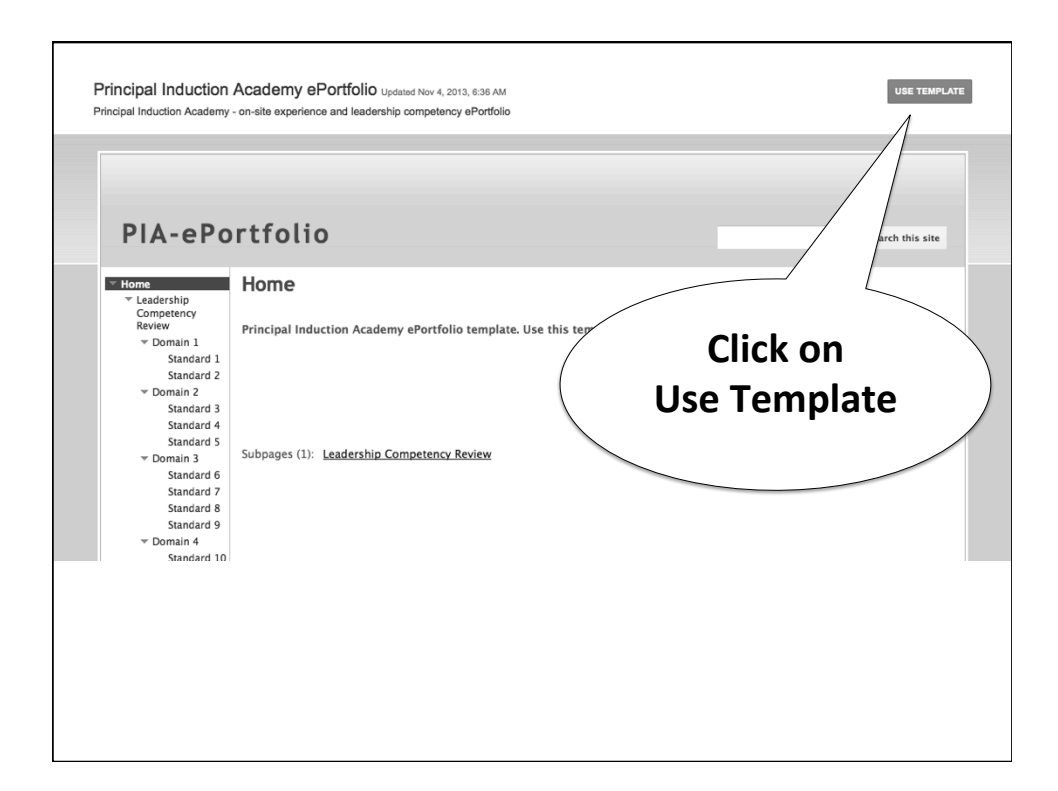

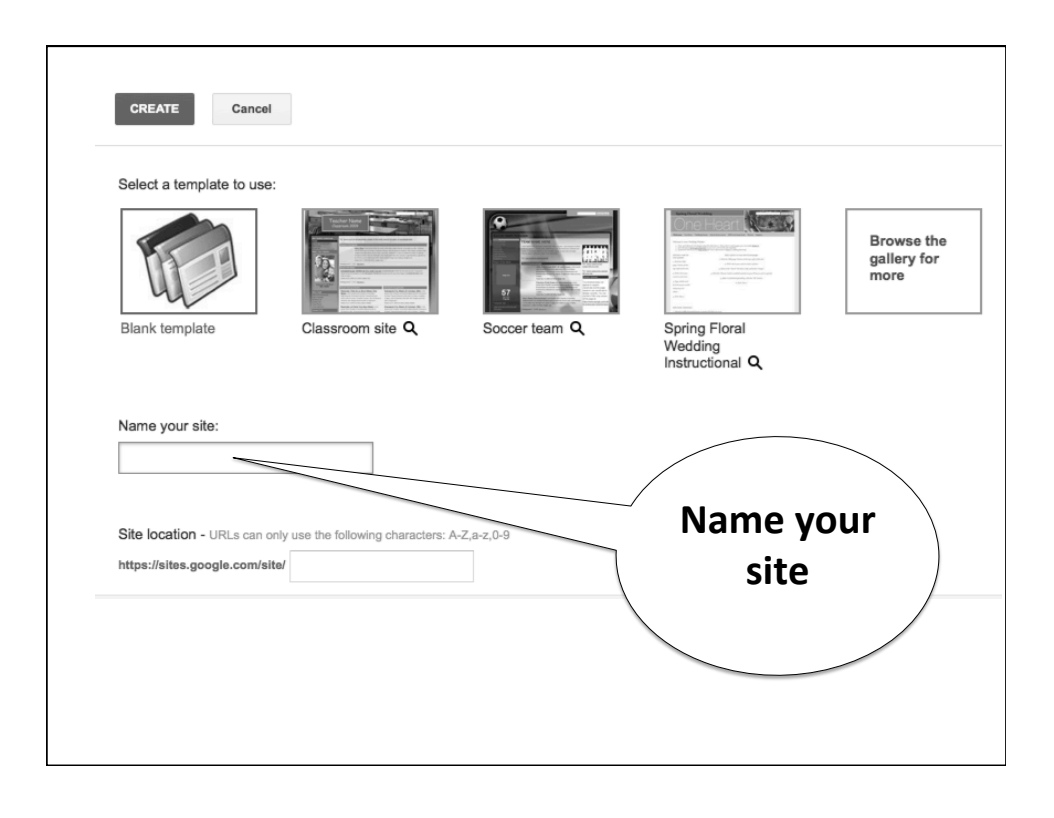

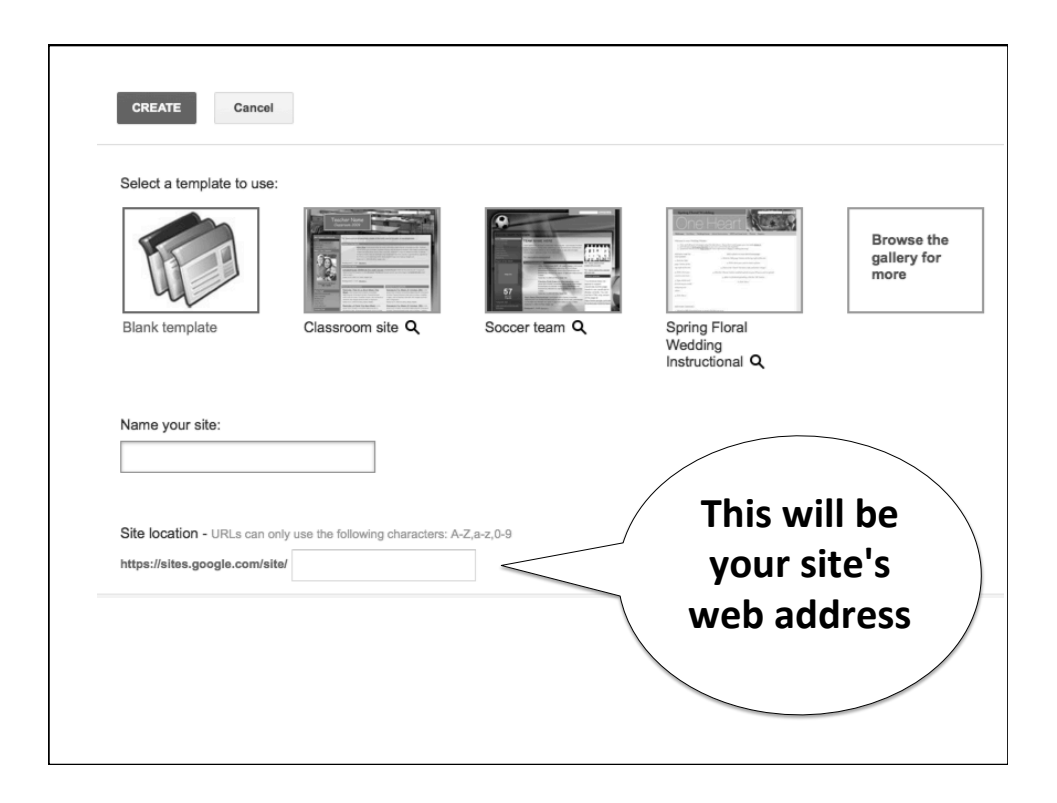

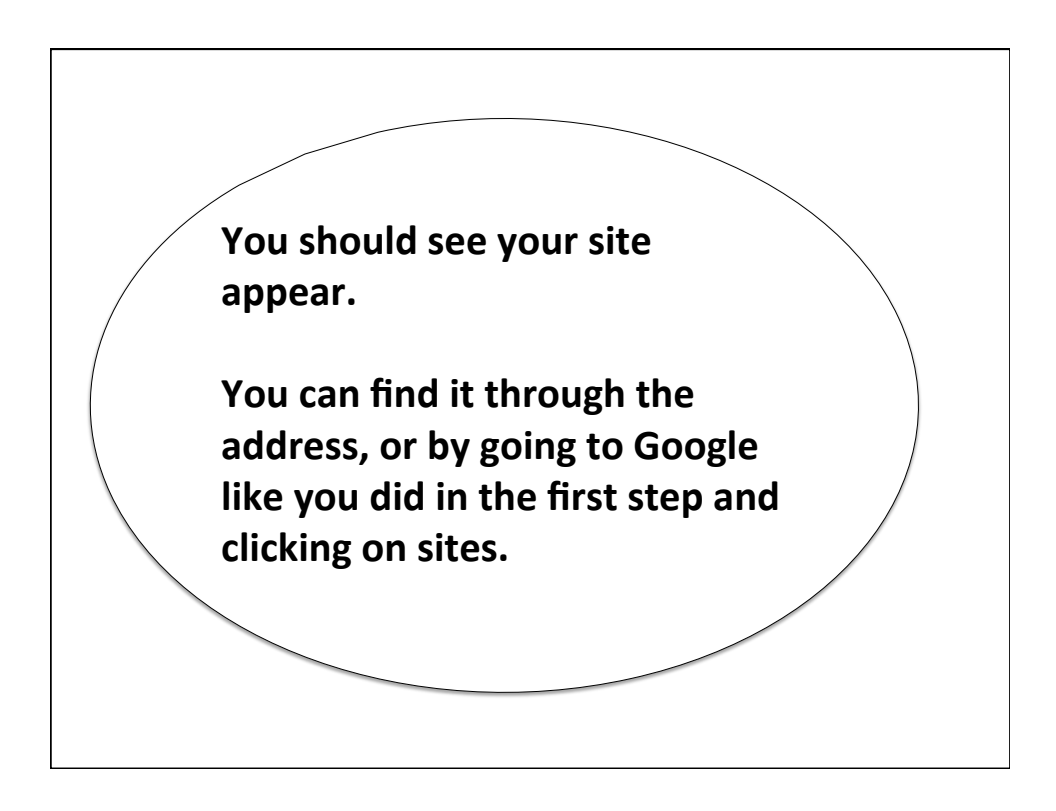

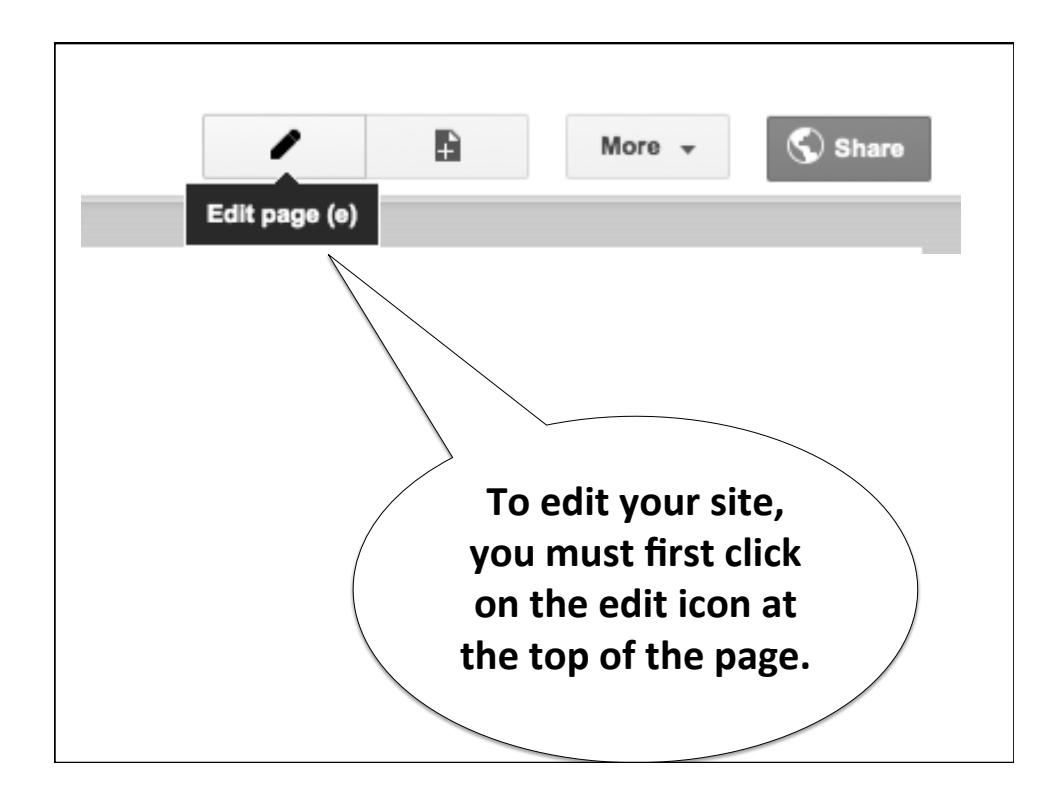